# 디지털원패스 이용자 매뉴얼

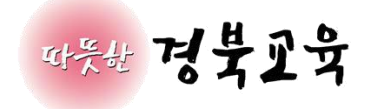

| 1. | 디지털원패스 개요             | 3  |
|----|-----------------------|----|
| 2. | 디지털원패스 로그인 [신규회원]     | 3  |
| 3. | 디지털원패스 로그인 [기존회원]     | 8  |
| 4. | 디지털원패스 회원정보 변경 [신규회원] | 11 |
| 5. | 디지털원패스 회원정보 변경 [기존회원] | 12 |
| 6. | 디지털원패스 연동해지           | 13 |

#### 1. 디지털원패스 개요

- 하나의 아이디로 본인이 선택한 인증 수단을 사용하여 안전하고 편리하게 여러 전자 정
   부 서비스를 이용할 수 있는 인증 서비스.
- 디지털원패스에서는 편리하게 전자정부 서비스를 이용할 수 있도록 모바일 인증(지문, 안면, 패턴, PIN, 공동인증서(지문)), 공동인증서(PC), SMS 등 다양한 간편 인증수단을 제공하고 있 습니다.

[디지털원패스 이용문의] (1533-3713) 평일 9~18시/공휴일 제외

https://www.onepass.go.kr

#### 2. 디지털원패스 로그인 [신규회원]

 내친구교육넷 로그인 화면에서 디지털원패스 로그인 탭을 클릭하여 디지털원패스 로그인 화면으로 이동합니다.

| ≡ | 경상북도교육청연구원 由 |                                                                 | GYO <mark>6.NET</mark>                                                                                                    | 로그인 회원                                                                                                    | <sup>원</sup> 가입 |
|---|--------------|-----------------------------------------------------------------|----------------------------------------------------------------------------------------------------|----------------------------------------------------------------------------------------------------|-----------------|
|   | 교수학습         | 교육과정                                                            | 내친구교육넷                                                                                                    | 학력평가                                                                                                    | 사이버진로상담         |
|   |              | CYOS.NET<br>비친구교육넷         ···································· | <ul> <li>◎ 회원로그인 ◎ 본인인증로그</li> <li>□지털원패스 로그인</li> <li>○ 디지털원패스 로그인</li> <li>○ 미지털원패스 로그인</li> <li>○ 미지털레스로 로그인하려면 서비스위<br/>epsss.go.kr)에서 별도의 회원가인 후 이용함</li> <li>- 바로가기</li> </ul> | 기보드보안<br>1인 ⓒ 디지털원패스로그인<br>예뉴일다운코드 ,<br>스로그인<br>용하여 안전하고<br>1는 인증 서비스입니다.<br>자동록 후 디지털원패스(https://www.on<br>실 수 있습니다.<br>서비스 생티스 선택 후 로그입혀<br>생동 사이트로 이동합니다. |                 |
|   |              |                                                                 | 화랑이TALK 인재풀제 e-book                                                                                                    | 리 ( <u>ㅠ</u> )<br>자료실 온라인설문 독서교육                                                                                                    |                 |

2) 디지털원패스 계정으로 로그인을 진행합니다.

| 디지털원패                           | 스로                          | 그인       |               |
|---------------------------------|-----------------------------|----------|---------------|
| 디지털원패스 로그연<br>있습니다.             | <u>인</u> 으로 <mark>내친</mark> | 구교육넷     | 를 이용하실 수      |
|                                 |                             |          |               |
| 이 아이디 저장                        |                             |          |               |
| 이전                              |                             |          | 로그인           |
| 회원가입                            | 인증수단                        | 재설정      | 아이디찾기         |
| ※ 이용문의 : 1533-<br>(월~금 9:00~18: | -3713<br>00.점심시             | 간 12:00~ | 13:00,공휴일 제외) |

3) 디지털원패스의 정보제공 동의여부를 체크합니다.

=

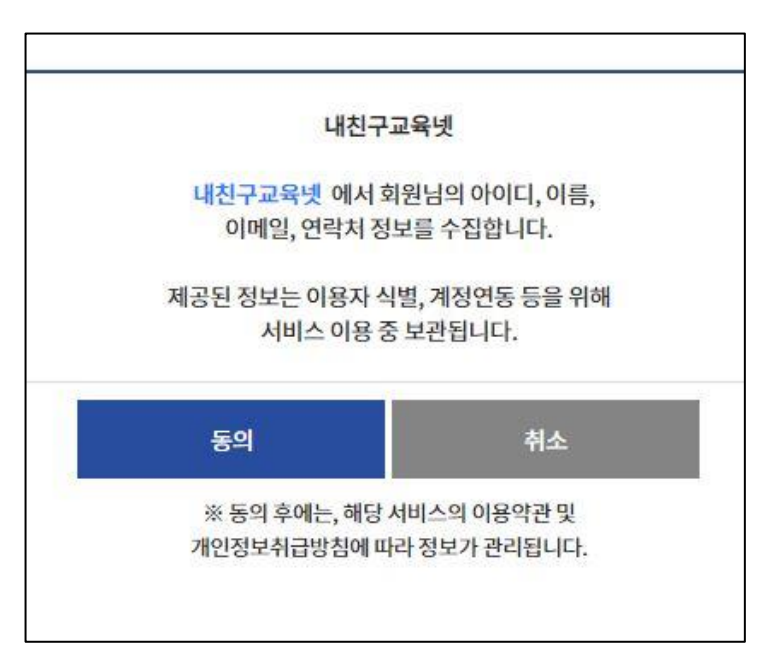

4) 기존회원/신규회원 조회를 위한 휴대폰 또는 아이핀을 통해 본인인증을 진행합니다.

| 경상북도교육청 | 연구원 由                                                            |                                                                                                    | GYOS NET                                                                                                    | 로그인                   | 회원가입    |
|---------|------------------------------------------------------------------|----------------------------------------------------------------------------------------------------|----------------------------------------------------------------------------------------------------|-----------------------|---------|
| 교수학     | 습                                                                | 교육과정                                                                                                    | 내친구교육넷                                                                                                    | 학력평가                  | 사이버진로상담 |
|         | 본인인증                                                             |                                                                                                    |                                                                                                    | 교육넷 홈 + 디지털원패스        | s 본인인증  |
|         | 내친구교육넷 회원<br>임력하신 소중한 개인<br>교육섯운 영양으로 누<br>안성분정이었다.<br>타인의 정보를 ! | 신과 디지털원패스 로그인 연통<br>정보는 회원님의 명백한 등의 없이 ;<br>구나 마음 놓고 사용할 수 있는 인터<br>인종 중 환가지를 선택하여 본인함<br>도용하여 허위로 사용한 사용자는 법 | 응을 위해 본인인증을 <b>최초 1회 실시</b> 하고 있습니다.<br>3개 또는 제3지에게 제공되지 않으며, 이용약관과 개인정보 보호정책에 따<br>것 환경 소성가 양질과 시비스 제공을 위해 최신의 노력을 다룬 것을 약속 드<br>별 3개은 방행류·선위.<br>적인 보호를 받을 수 없으며, 저별 대상이 됩니다. | 라 철저하게 보호됩니다.<br>됩니다. |         |
|         |                                                                  |                                                                                                    |                                                                                                    |                       |         |

5) 신규회원일 경우, 이용약관 동의 및 회원구분 선택 후 페이지로 이동합니다.

| 약관동의                                                                                                    | 회원정보 입력                                                                                    | 오 카입완료                                     |
|----------------------------------------------------------------------------------------------------|--------------------------------------------------------------------------------------------|--------------------------------------------|
| 이용약관 동의                                                                                                    |                                                                                            | 교육넷 홈 + 디지털원패스 회원                          |
| 용약관과 개인정보 수집 및 제공을 자세히 읽어<br><b>) 이용약관</b>                                                                                                    | I보시고 동의해주시기 바랍니다.                                                                          |                                            |
| 제장승직                                                                                                    |                                                                                            | A                                          |
| 기 (조(폭력)<br>이 약같은 정상북도고육철연구원이 무료 제공하는 정상북도고<br>목적으로 한다.                                                                                                    | 고운포털서비스 내친구고운섯(이동 "고운섯'이라 함) 이용에 관한 2                                                      | 조건 및 운영 철차와 기타 필요한 사항을 규정하는 것을             |
| 제2조(약관의 호력과 변경)                                                                                                    |                                                                                            | *                                          |
| ■ 1인 1 아이디만 발급됩니다. 🔲 홍의함. 🗌 홍의하지 않을                                                                                                    | e<br>A                                                                                     |                                            |
| 내친구교육넷 개인정보 수집, 이용 동의                                                                                                    |                                                                                            |                                            |
| 1. 개인정도의 수집 및 이용 문격 : 너친구그문섯 회원가입 및<br>2. 너친구그운섯 세비스 현황<br>가 동말 그수는 방울 시 아버 인트 방달, 커뮤니티 한왕이루<br>나, 한고호락이다 : school gyo5.net 경양분도 내 우 쇼 운 고<br>다. 한양명이 e gyo5.net<br>또 수 요입 나무리 narou gyo5.net<br>다. 스스트 환입 양위 인문에: edu gyo5.net/onlinetest | 고운 문변츠 서비스(한고훈과이지, 항상영어, 수업나누리, 소스로<br>1. 여일 점플어, 문자서비스, 카리, 블로그) 및 부가서비스(운파인)<br>1. 문수한고) | 학업당회인문제, 정당분도 사이버폰드학교) 제공 🔺                |
| 물 위와 같이 개인정보를 수집·이유하는데 중의하십니까? [<br>] 연계 서비스 개인정보 수집·이용 동의                                                                                                    | ) 풍의함, [] 풍의하지 않을.                                                                         |                                            |
| 화상영어 - 문의함: - 문의하지 않음                                                                                                    | 수업나누리                                                                                      | □ 동의함, □ 동의하지 않음.                          |
| 학교홈페이지 - 동의함: - 동의하지 않을                                                                                                    | 스스로 학업성취인증계                                                                                | - 등의함, - 등의하지 않음.                          |
|                                                                                                    |                                                                                            |                                            |
| 경상북도 사이버득도학교 🗌 등의함. 🗌 등의하지 않을                                                                                                    | E.                                                                                         |                                            |
| 정상복도 사이버득도학교 - 문의학, - 문의학, 와당<br>- 이름약관, 개인정보 수정 및 아(                                                                                                    | 8<br>8, 개인정도 취급 위험, 사로운 서비스 및 이언트 정도 이용에 모두 등으                                             | [합니다. (음의 거부 시 회원가입 불가능)                   |
| 정상북도 사이버득도학교 _ 중의한 _ 중의학지 않을<br>이용적인, 가입정보 수십 및 이<br>) 인증 및 회원정보 입력 색원구고무넷가입을 위                                                                                                    | 을<br>8, 개인형보 취급 위학, 사용을 서비스 및 아센트 형보 이용이 모두 좋으<br>병사는 이제 정보를 입여해서야 합니다.                    | (합니다. (중요) 거부 시 회원가입 불가능)                  |
| 정상북도 사이버득도학교 - 우의학 - 우의학 이유의적 영상<br>- 이유수의, 가인형포수집 및 이<br>이용 및 회원정보 입력 · 내란구크뷰넷 가입을 위<br>이용                                                                                                    | 8<br>9, 개인정도 취급 위함, 사로운 서비스 및 아인트 정도 이용이 모두 등으<br>행사는 이해 정보를 알려하셔야 합니다.                    | (함니다. (종의 거부 시 회원가입 물가능)                   |
| 경상부도 사이버릭도학교 - 문의학 · 문의학 이상<br>- 이유수인, 가인정보 수입 및 이<br>이용 및 회원경보 입력 · 내란수크워넷 가입을 위<br>이용 · · · · · · · · · · · · · · · · · · ·                                                                                                    | 8<br>8, 개인필포 최근 최대, 사료는 서비스 및 이번트 정보 이용에 모두 등0<br>행사는 이해 정보를 일려해서야 합니다.                    | (합니다. (음의 가부시 회원가입 볼가능)                    |
| 정상부도 사이배워도 학교 [유민한 ] 우리와 이 양<br>이 유유인, 가장 및 최 원 정보 실 역<br>이용 및 회원 정보 일 역 내원유규ዚ 및 가용을 위<br>이용 목록<br>상행 동날 이 역<br>생년 명일 목 목 ( 역                                                                                                    | 8<br>8, 개인정보 취급 위한, 사용문 서비스 및 아벤트 정보 이율이 모두 통신<br>행사는 아제 정보를 알려해서야 합니다.                    | (함니다. (봄의 거부시 회원가입 불가능)                    |
| 정상부도 사이버루도학교 [유라는 ] 우리는 ] 우리는 이 유사지 않는<br>이 유사진, 가진정도 수집 또 아니<br>이 유사진, 가진정도 수집 또 아니<br>이 문 및 회원정보 입력 (세한구그무성 가입을 위<br>이 문 별 이 이<br>성년 또 또<br>입구분을 선택하세요.                                                                                  | 8<br>은, 개인정도 취급 위한, 사로운 서비스 및 아센트 정도 이용이 요두 통상<br>행사는 아제 정보를 할 때에서야 합니다.                   | (함니다: (물의 거부 시 회원가입 볼가는)                   |
| 장상부도 사이아부도 학교 ( 유리 나 이 우리 나 이 우리 나 이 우리 나 이 우리 나 이 우리 나 이 우리 나 이 우리 나 이 우리 나 이 우리 나 이 우리 나 이 우리 나 이 아이 아이 아이 아이 아이 아이 아이 아이 아이 아이 아이 아이 아                                                                                                  | 호<br>가만경도 위금 위작, 사로운 서비스 및 이센트 정도 이용이 모두 등3<br>명사는 이해 정보를 알려했셔야 합니다.                       | 18니다. (문화 가부시 회율가인 높가능)<br>직원 <b>오 오 만</b> |

6) 회원 정보를 입력하고 저장 버튼을 클릭합니다.

| 0 STEP 01<br>안관동 | <u>ା</u>                                                   | 지 STEP 02<br>회원정보 입력                                                                    | 오 STEP 03<br>연동완료           |
|------------------|------------------------------------------------------------|-----------------------------------------------------------------------------------------|-----------------------------|
| 회원정보입력           |                                                            |                                                                                         | 고육넷 홈 + 디지털원팩스 회원연동         |
| 회원정보를 입력해주시기 바립  | 납니다.                                                       |                                                                                         |                             |
| ▶ 개인정보 입력        |                                                            |                                                                                         |                             |
| 사용자 이름 🥪         |                                                            |                                                                                         |                             |
| 이매일 😴            |                                                            |                                                                                         |                             |
| 진확번호 🖌           | -                                                          |                                                                                         |                             |
| 일반견화             | -선택-                                                       | <ul> <li>✓</li> </ul>                                                                   |                             |
| 한부모정보 입력         |                                                            |                                                                                         |                             |
| 학부모젱보입력          | 자녀ID<br>소속구분<br>학교홈페이지                                     | 자녀ID찾기<br>교육넷에 가입된 자녀 ID를 검색해서 입력해 주세요<br>학교명                                           | 삭계 추가                       |
| 에일링 서비스 수신설정     |                                                            |                                                                                         | 지금 자녀가 내친구교육넷 아이디가 없는경우 ▼열기 |
| 매일링 수신여부         | <ul> <li> 수신 · · · · · · · · · · · · · · · · · ·</li></ul> | 수신하지 않음<br>를 이용할분들은 상단의 메일정보를 반드시 입력해 주시기 바랍니다.<br>소로 내친구교육넷 및 학교홈페이지 공지정보가 발송됩니다.(미입력시 | 교육넷 메일로 발송됨)                |
|                  |                                                            | 저장 취소                                                                                   |                             |

7) 디지털원패스 신규회원 회원연동을 완료합니다.

| O STEP 01<br>아관동의      | STEP 02<br>회원정보 입력                    | A STEP 03<br>연동완료   |
|------------------------|---------------------------------------|---------------------|
| 연동완료                   |                                       | 교육넷 홈 › 디지털원패스 회원연동 |
| 내친구교육넷 회원으로 디지털원패스 연동이 | 완료되었습니다.                              |                     |
|                        | <mark>내친구교육넷</mark> 회원이 되신것을 진심으로 축하드 | 립니다.                |
|                        | 디지털원패스 계정으로 내친구교육넷을 이용할 수 있습니         | -ICት.               |
|                        | 로그인 페이지 교육넷 홈으로                       |                     |

### 3. 디지털원패스 로그인 [기존회원]

 내친구교육넷 로그인 화면에서 디지털원패스 로그인 탭을 클릭하여 디지털원패스 로그인 화면으로 이동합니다.

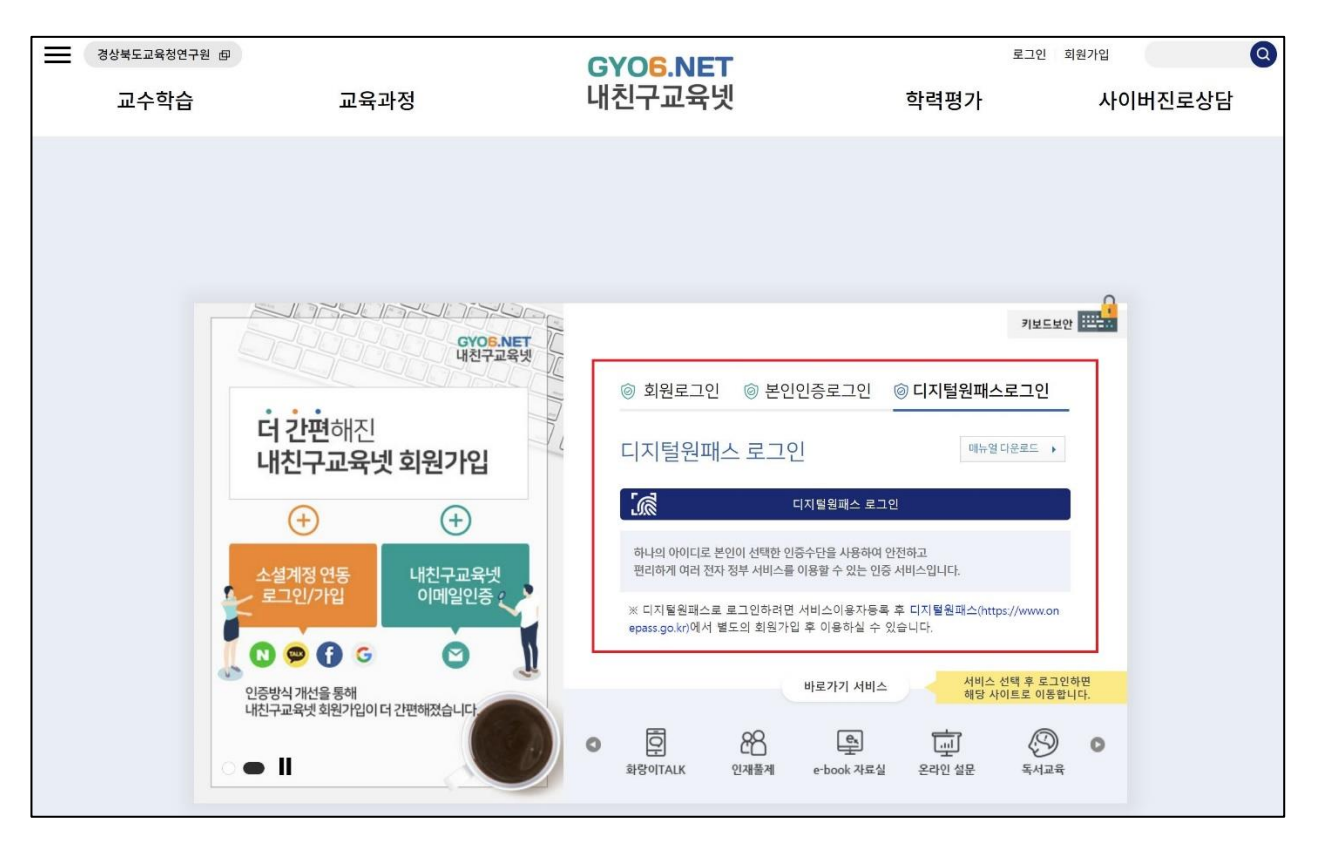

2) 디지털원패스 계정으로 로그인을 진행합니다.

| 디지털원패스 로그인                      |                               |              |               |  |
|---------------------------------|-------------------------------|--------------|---------------|--|
| 디지털원패스 로그(<br>있습니다.             | <u> 인</u> 으로 <mark>내</mark> 친 | !구교육넷        | 를 이용하실 수      |  |
|                                 |                               |              |               |  |
| 이 아이디 저장                        |                               |              |               |  |
| 이전                              |                               |              | 로그인           |  |
| 회원가입                            | 인증수단                          | <u>난</u> 재설정 | 아이디찾기         |  |
| ※ 이용문의 : 1533·<br>(월~금 9:00~18: | -3713<br>00.점심시               | 간 12:00~     | 13:00,공휴일 제외) |  |

3) 디지털원패스의 정보제공 동의여부를 체크합니다.

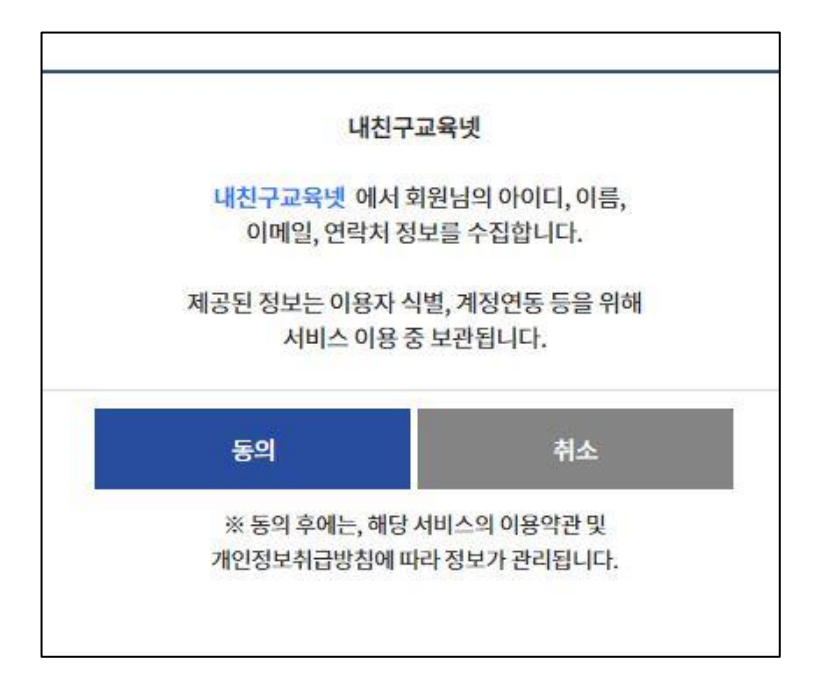

4) 기존회원/신규회원 조회를 위한 휴대폰 또는 아이핀을 통해 본인인증을 진행합니다.

| 경상북도교육청연구 | 구원 @                                                                                                    | GYOS NET                                                                                                    | 로그인                       | 회원가입    |
|-----------|----------------------------------------------------------------------------------------------------|----------------------------------------------------------------------------------------------------|---------------------------|---------|
| 교수학습      | 교육과정                                                                                                    | 내친구교육넷                                                                                                    | 학력평가                      | 사이버진로상담 |
|           | 본인인증                                                                                                    |                                                                                                    | 교육넷 홈 • 디지털원패             | 스 본인인증  |
|           | 내친구교육넷 회원과 디지털원패스 로그인<br>입력하신 수중한 개인정보는 회원님의 명약한 등의 입<br>고육넷은 앞으로도 누구나 마음 놓고 사용을 수 있는<br>선생실운인한동, 아이로 안동 중 환가지를 선택하여 본<br>타인의 정보를 도용하여 하위로 사용한 사용자 | 연동을 위해 본인인증을 최초 1회 실시하고 있습니다.<br>(이 공개 또는 제3자에게 제공되지 않으며, 이용약라과 개인정보 보호정해에<br>인터넷 환경 조성과 양일의 서비스 제공을 위해 최선의 노력을 다할 것을 약속<br>또한 일찍은 방영해주세요.<br>= 법적인 보호를 받을 수 없으며, 처벌 대상이 됩니다. | 따라 짚저하게 보호됩니다.<br>: 드립니다. |         |
|           |                                                                                                    | 아이판인증<br>아이판인증<br>이어판인용                                                                                                    |                           |         |

5) 기존회원일 경우, 기존에 사용중인 아이디와 회원연동이 완료됩니다.

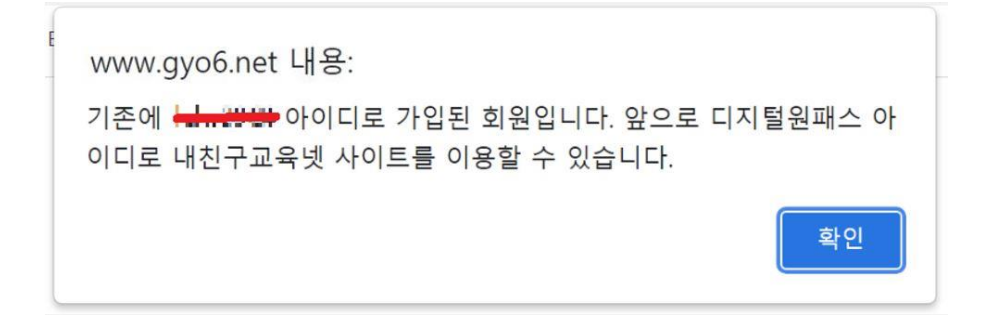

## 4. 디지털원패스 회원정보 변경 [신규회원]

 내친구교육넷 디지털원패스 신규회원은 아이디 및 비밀번호를 제외한 회원정보변경 서비 스를 동일하게 이용 가능합니다.

| 公前<br>아이디 찾기    | 0<br>비밀번호 재발급               | 회원정보 변경                 | 오.<br>오스오<br>회원구분 변경               | ****<br>이<br>비밀번호 변경 | <b>□</b><br>회원탈퇴 |
|-----------------|-----------------------------|-------------------------|------------------------------------|----------------------|------------------|
| 회원정보변경          |                             |                         |                                    |                      | 교육넷 홈 ▶ 회원정보변경   |
| 변경된 회원정보를 입력해주서 | 시기 바랍니다.                    |                         |                                    |                      |                  |
| 사용자이름 💙         |                             | 스 연동해지                  |                                    |                      |                  |
| 생년월일            | Director .                  |                         |                                    |                      |                  |
| 성별              | 남자                          |                         |                                    |                      |                  |
| 이메일/휴대전화 💙      | ①이메일 <b>순축</b><br>②휴대전화 010 | জ্ল<br>@ ম্ব<br>~ - +++ | 점입력 ~ gma                          | il.com               |                  |
| 일반전화            | -선택-                        | × -                     |                                    |                      |                  |
| ▶ 학부모정보 입력      |                             |                         |                                    |                      |                  |
|                 | 자녀ID                        | 교육넷에 가입된 자녀 ID를 검       | 자녀ID찾기<br><sup>석색해서</sup> 입력해 주세요. |                      | 저장               |
|                 | 소속구분                        |                         |                                    |                      |                  |
|                 | 학교명                         |                         |                                    |                      |                  |
| 학부모정보 입력        | 학교홈페이지                      |                         |                                    |                      |                  |

## 5. 디지털원패스 회원정보 변경 [기존회원]

 내친구교육넷 기존회원이면서 디지털원패스 연동한 경우 일반로그인 사용자와 같이 기존 서비스를 동일하게 이용 가능합니다.

| 오===<br>아이디 찾기                | 0<br>비밀번호 재발급                                                                                        | 고<br>회원정보 변경                                                                                                   | 오.<br>오~오<br>회원구분 변경                                       | ***<br>이<br>비밀번호 변경                         | <b>고</b> 원탈퇴   |
|-------------------------------|----------------------------------------------------------------------------------------------------|----------------------------------------------------------------------------------------------------|------------------------------------------------------------|---------------------------------------------|----------------|
| 회원정보변경                        | 3                                                                                                    |                                                                                                    |                                                            |                                             | 교육넷 홈 ▶ 회원정보변경 |
| 변경된 회원정보를 입력해                 | 주시기 바랍니다.                                                                                            |                                                                                                    |                                                            |                                             |                |
| 사용자이름 🌱                       | - 대지털원패                                                                                              | 스 연동해지                                                                                                    |                                                            |                                             |                |
| 아이디 <table-cell></table-cell> |                                                                                                    |                                                                                                    |                                                            |                                             |                |
| 생년월일                          |                                                                                                    |                                                                                                    |                                                            |                                             |                |
| 성별                            | 남자                                                                                                   |                                                                                                    |                                                            |                                             |                |
| 비밀번호 🗸                        | ******* 비밀번<br>최소 9자리 이상 : 영대<br>최소 10자리 이상 : 영대<br>예) An1306@ge : 안동<br>소속기관명 + 년도/<br>고향마을 + 년도/분기 | 호변경<br>문자(A~Z,26개), 영소문자(a~z,24<br>문자(A~Z,26개), 영소문자(a~z,7<br>,gber<br>분기 + 특수문자 + 해당사이트빌명<br>+ 특수문자 + 해당사이트별명 | 5개), 숫자(0~9,10개) 및 특수문지<br>26개), 숫자(0~9,10개) 및 특수문7<br>1설  | (32개) 중 3종류 이상으로 구성<br>자(32개) 중 2종류 이상으로 구성 |                |
| 비밀번호 재발급 💙                    | * 비밀번호를 잊은 경<br>두가지 중 한 개는 반드<br>①이메일                                                                | 우 아래 입력하신 이메일, 휴대전<br>E시 입력해주시기 바랍니다.(메<br>@ gyr<br>~ - 5000                                                   | 범화로 임시비밀번호를 발송해 드<br>일링 서비스 이용 시 이메일정보<br>p6.net ✓<br>- ↔↔ | 드립니다.<br>코를 입력해주세요)                         |                |
| 일반전화                          | -선택-                                                                                                 | ×-                                                                                                    |                                                            |                                             |                |

## 6. 디지털원패스 연동해지

#### 1) 회원정보변경 페이지에서 디지털원패스 연동해지 버튼을 클릭합니다.

| 요류.<br>아이디 찾기 | 0<br>비밀번호 재발급                                                                                                    | 고<br>회원정보 변경                               | 오.<br>오스오<br>회원구분 변경                             | **** 💿<br>비밀번호 변경   | 회원탈퇴           |  |
|---------------|----------------------------------------------------------------------------------------------------|--------------------------------------------|--------------------------------------------------|---------------------|----------------|--|
| 회원정보변경        |                                                                                                    |                                            |                                                  |                     | 교육넷 홈 › 회원정보변경 |  |
| 변경된 회원정보를 입력해 | 주시기 바랍니다.                                                                                                    |                                            |                                                  |                     |                |  |
| 사용자이름 🛩       | 금프콘 디지털원패                                                                                                    | 스 연동해지                                     |                                                  |                     |                |  |
| 아이디 💙         | <b></b>                                                                                                    |                                            |                                                  |                     |                |  |
| 생년월일          |                                                                                                    |                                            |                                                  |                     |                |  |
| 성별            | 남자                                                                                                    |                                            |                                                  |                     |                |  |
| 비밀번호 💙        | 비밀번호 ✓<br>비밀번호 ✓<br>비밀번호 ↓<br>비밀번호 ↓<br>비밀번호 ↓<br>비밀번호 ↓<br>비밀번호 ↓<br>비밀번호 ↓<br>비미번호 ↓<br>비미번호 ↓<br>비미번호 ↓<br>비미번호 ↓<br>비미번호 ↓<br>비미번호 ↓<br>비미번호 ↓<br>비미번호 ↓<br>(A-Z,26개), 영소문자(a-z,26개), 숫자(0-9,10개) 및 특수문자(32개) 중 3종류 이상으로 구성<br>의 An1306@ge : 안동,gber<br>소속기관명 + 년도/분기 + 특수문자 + 해당사이트비미실<br>고향마을 + 년도/분기 + 특수문자 + 해당사이트별명<br>사투리 + 년도/분기 + 특수문자 + 해당사이트별명 |                                            |                                                  |                     |                |  |
| 비밀번호 재발급 💙    | * 비밀번호를 잊은 경우<br>두가지 중 한 개는 반드<br>①이메일                                                                                                    | 2 아래 입력하신 이메일, 휴대전<br>지 입력해주시기 바랍니다.(메<br> | 전화로 임시비밀번호를 발송해 5<br>일링 서비스 이용 시 이메일정5<br>o6.net | 드립니다.<br>4를 입력해주세요) |                |  |
| 일반전화          | -선택-                                                                                                    | × -                                        |                                                  |                     |                |  |

2) 디지털원패스 연동해지 전 안내문구를 확인합니다.

| www.gyo6.net 내용:                                                                                        |
|----------------------------------------------------------------------------------------------------|
| 디지털원패스로 내친구교육넷에 기존 회원으로 연동한 경우, 연동 해<br>지 후 다시 로그인하려면 [디지털원패스 재연동 후 로그인] 또는 [일반/<br>아이핀 로그인]을 이용해야 합니다. |
| 디지털원패스 사용자 연동해지를 진행하시겠습니까?                                                                              |
| 확인 취소                                                                                                   |

3) 디지털원패스를 연동해지 완료합니다.

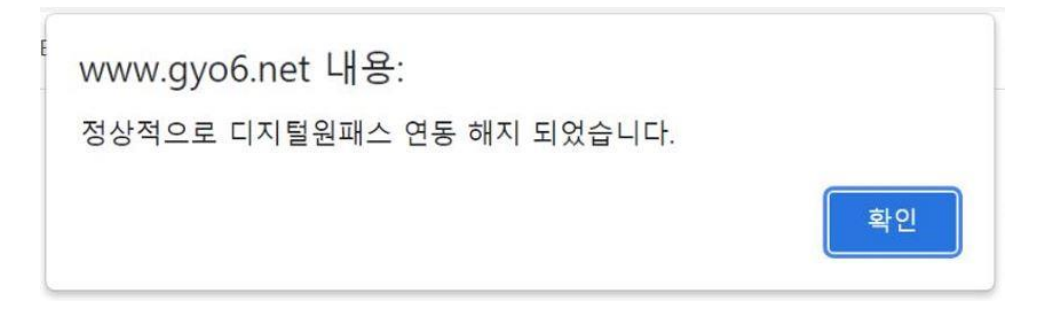